## Medicaid Provider Re-enrollment Process for Florida School Districts

Prepared by Leon County Schools

Updated 11/19/2019

Updated for 2024 Enrollment on 10/22/24

#### SIX BASIC STEPS TO RE-ENROLL:

- <u>STEP #1</u>: Determine who should sign your re-enrollment documents for your District. The signer will be known to AHCA as an "Owner" in addition to your District name, but they will need to sign documents as "Administrator." You will need this person's SS#. Future correspondence from AHCA will go to this person as well.
- <u>STEP #2:</u> Gather your documents: Provider Agreement and Finger Print Exemption Form. (See slides 3-8 for where to locate these blank forms) you will upload these during the enrollment process on the Portal.
- <u>STEP #3:</u> Sign into AHCA/DXC Web Portal and complete online enrollment.
- <u>STEP #4: (IF Needed/Requested)</u> Submit a letter on your School District letterhead authorizing the person who signed the documents to be the "Administrator" for your District. Upload this into the Portal.
- <u>STEP #5:</u> Print a copy of your Application (the portal creates this for you as you enter information online)
- <u>STEP #6:</u> Sign back into the Portal periodically to check your re-enrollment status and call the Provider enrollment hotline at 1-800-289-7799 Option 4 to determine what (if any) additional documents or changes you need to make. AHCA/DXC will also send you letters with this information, but calling is faster.

# GATHERING NECESSARY DOCUMENTS

Provider Agreement, Fingerprinting Exemption, Possible Administrator Authorization letter.

**IMPORTANT NOTE: You must save these as PDFs** 

### Open browser and navigate to: http://portal.flmmis.com

| Secure Web Portal Login                                                                                                    |                                                                                                    |                                                                                                    |                                                                                                    |                                                                                                    | Search                                                                                                    |
|----------------------------------------------------------------------------------------------------|----------------------------------------------------------------------------------------------------|----------------------------------------------------------------------------------------------------|----------------------------------------------------------------------------------------------------|----------------------------------------------------------------------------------------------------|----------------------------------------------------------------------------------------------------|
| Адаксугов<br>Налак Сов<br>Асминізтипон                                                                                                    | -                                                                                                    | -lorida Medic                                                                                                    | aid Web P                                                                                                    | Portal                                                                                                    | DXC.technology                                                                                                    |
| Important Inform                                                                                                    | ation                                                                                                    | ents managed Care •                                                                                                    | Provider Services                                                                                                    | Agency initiatives •                                                                                                    |                                                                                                    |
| Sys                                                                                                    | tem Messages                                                                                                    |                                                                                                    |                                                                                                    | Current Topics                                                                                                    |                                                                                                    |
| Hurricane Preparedness<br>In preparation for Hurricane Dorian<br>Agency) and its fiscal agent DXC Tec<br>page on the public Web Portal unde<br>important information for providing<br>recipients impacted by Hurricane D<br>frequently to remain up-to-date with<br>Pricing for Florida Medicaid General<br>submitting Inpatient, Outpatient an<br>than 07/01/2019 will take effect 7/1<br>services rendered on or after 7/1/2/<br>year 2018-2019. Providers impacted<br>submitting prior to 7/19/2019 for da<br>claims after 7/19/2019. | , the Agency for Health Care<br>hnology has created a Hurri<br>r the Agency Initiatives tab.<br>; continued services to displ.<br>in the latest information as it<br>al Hospitals and Ambulator<br>Hospitals and Ambulatory S<br>d Professional claims with d<br>9/2019. Any claims submitte<br>19 will be processed using J<br>by this change should adju<br>tes of service after 7/1/2019 | Administration (the<br>cane Preparedness<br>This page vill contain<br>acced Florida Medicaid<br>ane Preparedness page<br>is made available.<br>y Surgical Centers<br>ates of service greater<br>d before 7/19/2019 for<br>parameters for State fiscal<br>st claims for payment if<br>b, or can submit the | Provider Enrollment<br>Beginning Septembe<br>Electronic Funds Trar<br>(NPI) and Group Men<br>enrollment, through 1<br>more<br>August 15, 2019: Net<br>Encounters<br>In preparation for co<br>physicians or other p<br>enrolled with the Star<br>will appear on the ret<br>respectively. | t Form Requirements<br>er 9, 2019. Medicaid providers will no longer be re<br>nsfer Authorization (EFT), National Provider Identif<br>nbership Authorization (GMA) forms, when applyin<br>the online provider enrollment wizard.<br>w Referring, Ordering, and Attending Error Code<br>ampliance with federal requirements that all orderi<br>professionals providing services to Medicaid recipin<br>te Medicaid agency, new EOB codes and CARC/RA<br>mittance advice and X12 835 claim payment/advice | quired to submit<br>fier Registration<br>ng for initial<br>es for Claims and<br>ing or referring<br>ents must be<br>RC combinations<br>ie transaction, |
| Accessing the Secure Web Portal<br>To successfully access the secure W<br>direct Web address: https://home.fl                                                                                                    | eb Portal, please ensure you<br>mmis.com/home/ and a con                                                                                                    | are using the following apatible Internet browser.                                                                                                    | Encounter File Attest<br>Effective March 18, 2<br>for all attestation sub                                                                                                    | station Email Discontinuation 2019, the encounter attestation@dxc.com email are brissions will be discontinued.                                                                                                    | ddress designated                                                                                                    |

### Click on "Provider Services" tab and select "Enrollment Forms"

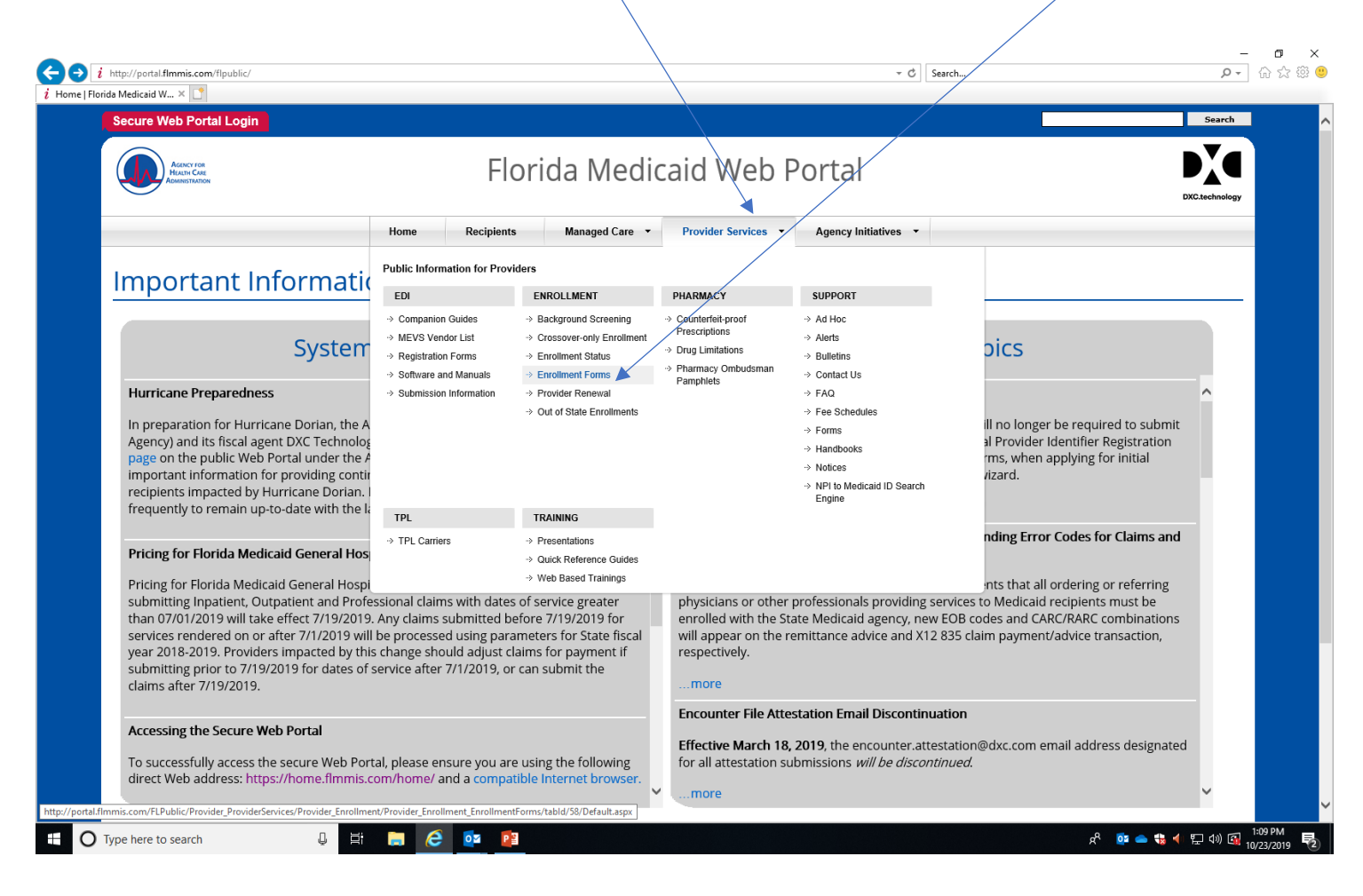

### Select "Non-Institutional Provider Agreement"

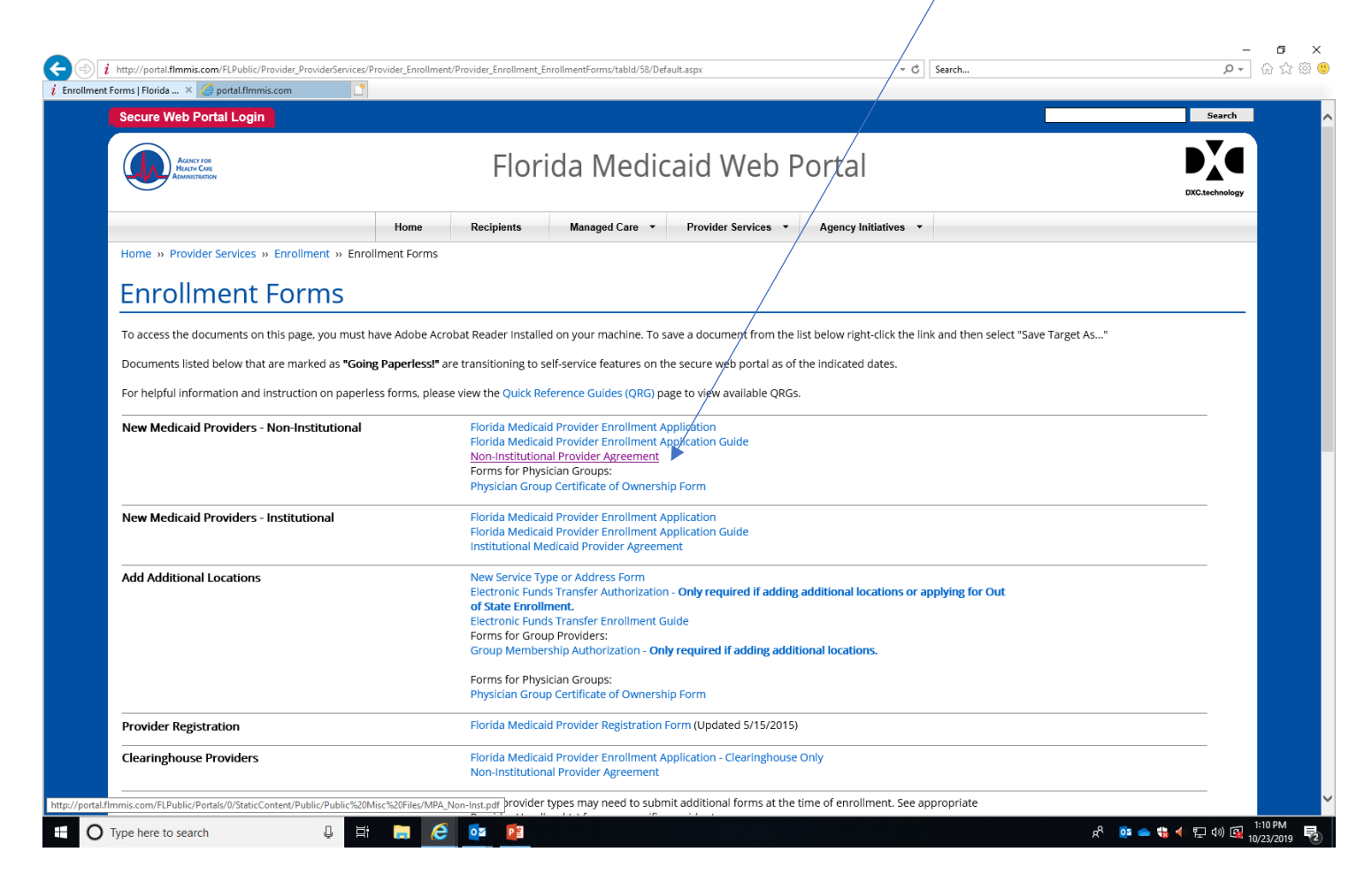

Print, review, complete and sign. Scan and save this as a PDF on your computer. List your title as "Administrator" Pay attention to the acceptable title options on the "Owners and Operators" page if you select something else. Use your District FEIN # here. List your other Provider ID suffixes next to your Base ID.

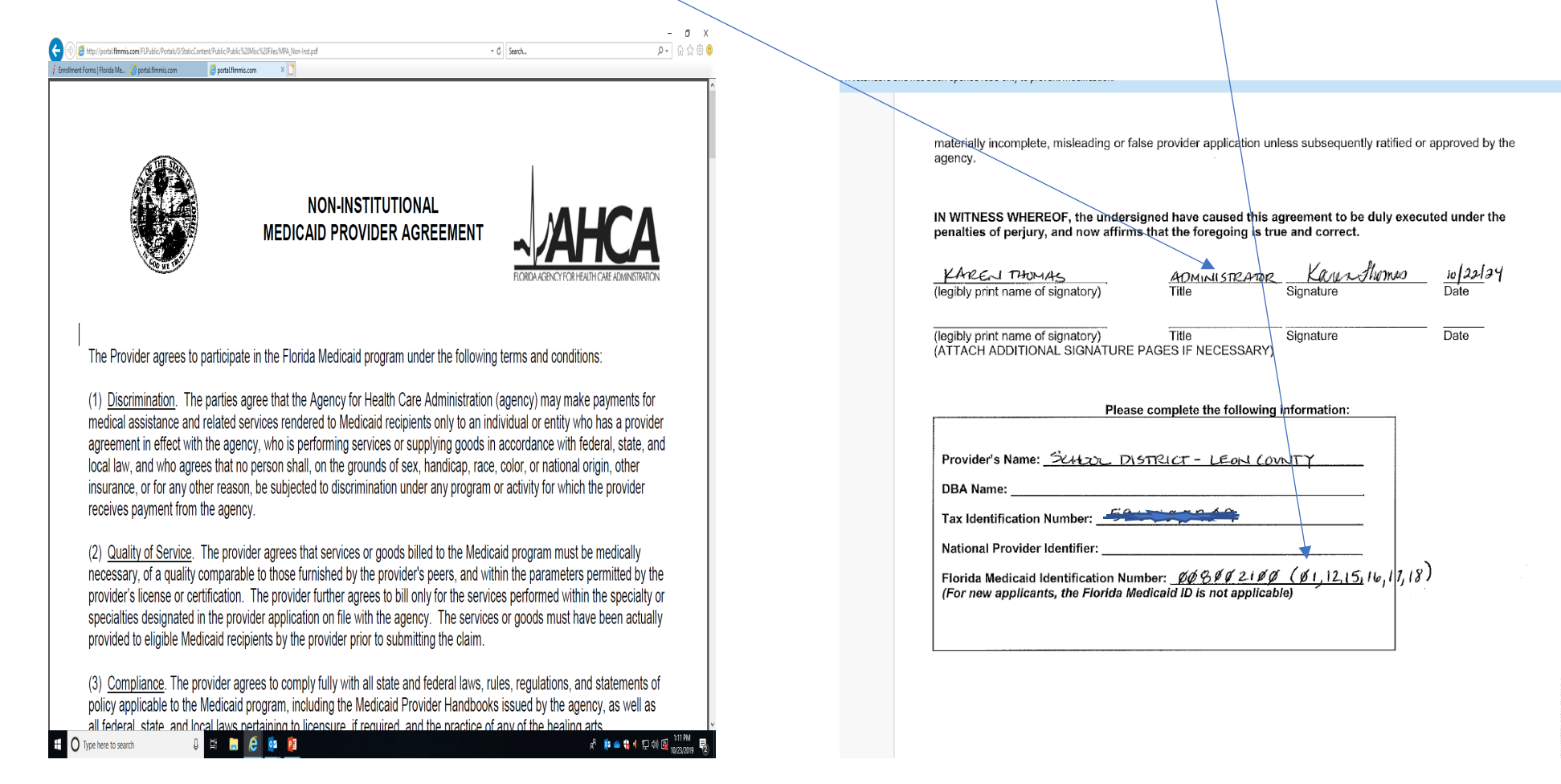

#### Go back to Enrollment Forms and select "Special Exempt Entity Certification-Fingerprinting Exemption." Print and sign as shown on next slide.

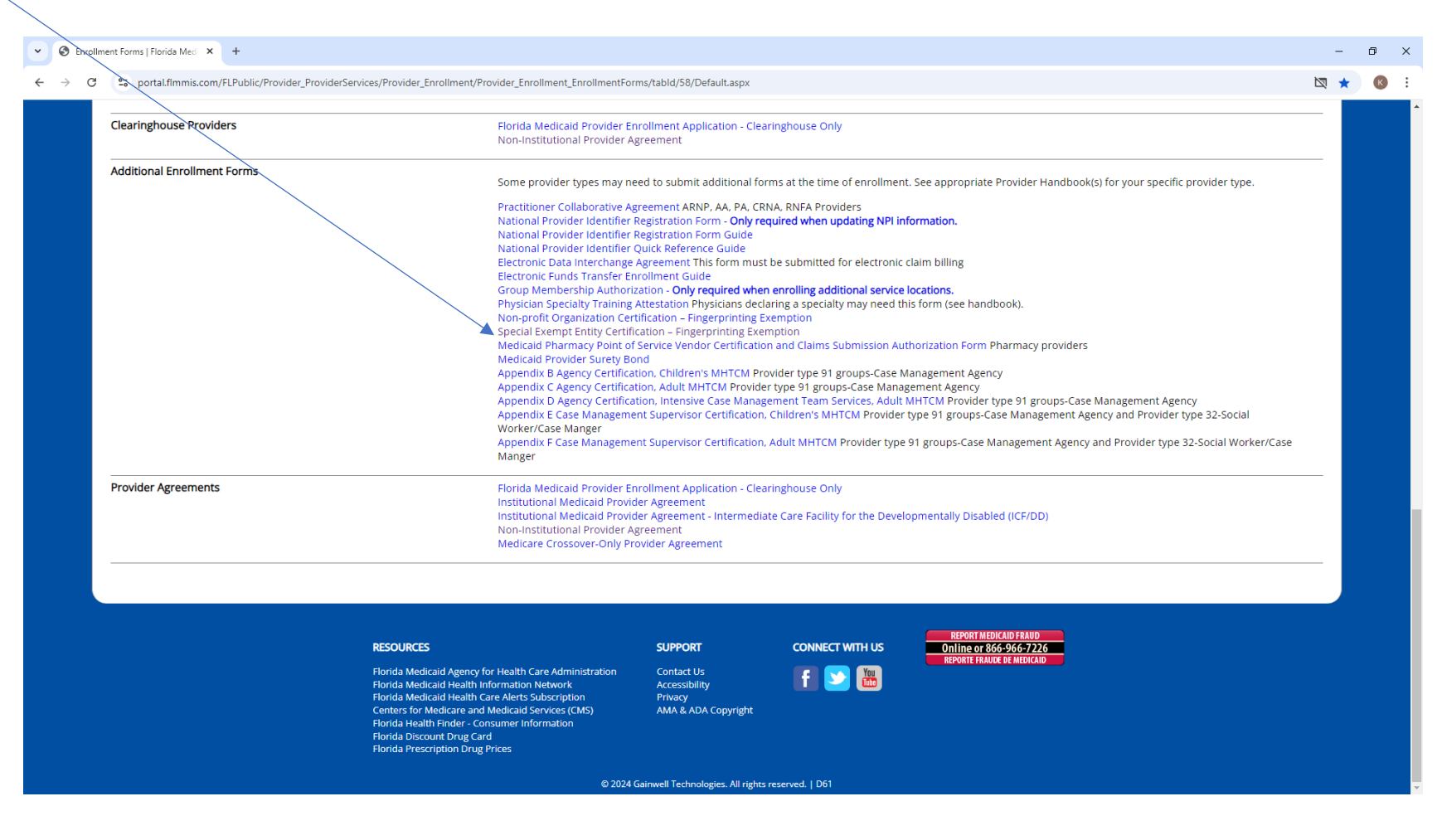

Print, cross out "Print Name of CEO" and change to "Administrator, complete and scan and save as a PDF on your computer. Note: Title must match what is shown on "Owners and Operators" in Portal.

| Medicaid ID: W SUC 1. (CO)                                                                                                    |                                                                                |
|----------------------------------------------------------------------------------------------------|--------------------------------------------------------------------------------|
|                                                                                                    |                                                                                |
| Special Exempt Entity Certification – F                                                                                                    | ingerprinting Exemption                                                        |
| Organization Business Name                                                                                                    | Tax ID                                                                         |
| DBA Name                                                                                                    | NPI (if required to have an NPI)                                               |
| , <u>Kernelling</u> , request, request, <u>(Print Name of GEO)</u> ADMINUS MEANTE, request, and do above meets one, or more, of the following conditions. | t exemption from the fingerprinting hereby certify that the entity listed      |
| check all that apply)                                                                                                    |                                                                                |
| This organization is a unit of local government, (if the org<br>government, this exemption does not apply.                                                | anization is a contractor with a unit of local                                 |
| This organization is a School District, and is exempt u Statutes.                                                                                         | nder Section 409.908, Florida                                                  |
| ☐ This organization derives more than 50% of its revenu consumers AND ☐ Is required to file a form 10K with the Securities                                | e from the sale of goods to final<br>s and Exchange Commission <i>(include</i> |
| copy of 10K form), <b>OR</b><br>Has a net worth of \$50 million or more. <i>(include c statements)</i> .                                                  | opy of annual report including audited financial                               |
| Section 2: Certification Statement                                                                                                    |                                                                                |

"I certify that to the best of my knowledge and belief all of the information on this form is true, accurate, and complete. I understand that, under Section 409.920, Florida Statutes, the filing of materially incomplete or false information with this enrollment request is a felony and is sufficient cause for termination from the Florida Medicaid Program. I further understand that false claims, statements, documents, or concealment of material facts may be prosecuted under applicable federal and state laws. Furthermore, I understand that it is my responsibility to notify Medicaid's fiscal agent of any future changes to the information."

Signature of Person Submitting Certification

| Kenn homes, Administration                      |                 |
|-------------------------------------------------|-----------------|
| Printed Name of Person Submitting Certification | Submission Date |
| KARENI THOMAS                                   | 10/22/24        |

- Enter the Application Tracking Number (ATN) or Medicaid ID at the top of the page.
- Applicants can upload the completed form with their initial or renewal application via the Enrollment Wizard.
- Enrolled providers can fax the completed form to HP Provider Enrollment at 1-866-270-1497.

# Completing Online Application in Web Portal

Portal re-enrollment pages: Welcome Statement, Application Tips, Identifying Information, Contact Information, Owners and Operators, Applicant History, Certification, Submit Navigate to: <u>https://home.flmmis.com</u> sign in using your username/password associated with your "Base"/Super-Agent Provider number. This is a nine digit number that begins with 008 and ends with 00. Your District will likely have several other numbers beginning with 008 and ending with 01, 12, 15, 16, 17, 18...but the "Base" number will end in 00. (see tips on Slide 24 if you get stuck)

| Assect for Hearn<br>word Resets<br>day - Friday<br>AM - 6 PM ET<br>298-7123<br>ridders and Agents<br>the Self-Service tool<br>assword resets.<br>r to the Secure Woh<br>al Maintenance<br>R Reference Guide<br>ssistance. | CARE ADMINISTRATION Sign in to the Florida Medicaid Access your applications Access your applications Change your account Change your password | Sign in to Florida Medicaid Help Username Password Sign In Florida Medicaid Reset_bassword |                                |
|----------------------------------------------------------------------------------------------------|----------------------------------------------------------------------------------------------------|--------------------------------------------------------------------------------------------|--------------------------------|
| n <u>Plan Portal User</u><br>al<br><u>e Web Portal User</u>                                                                                                    |                                                                                                    |                                                                                            | @ Cepright 2017 DXC Technology |

🗄 🔚 🥭 🔯 🖬

#### Select "Florida Web Portal"

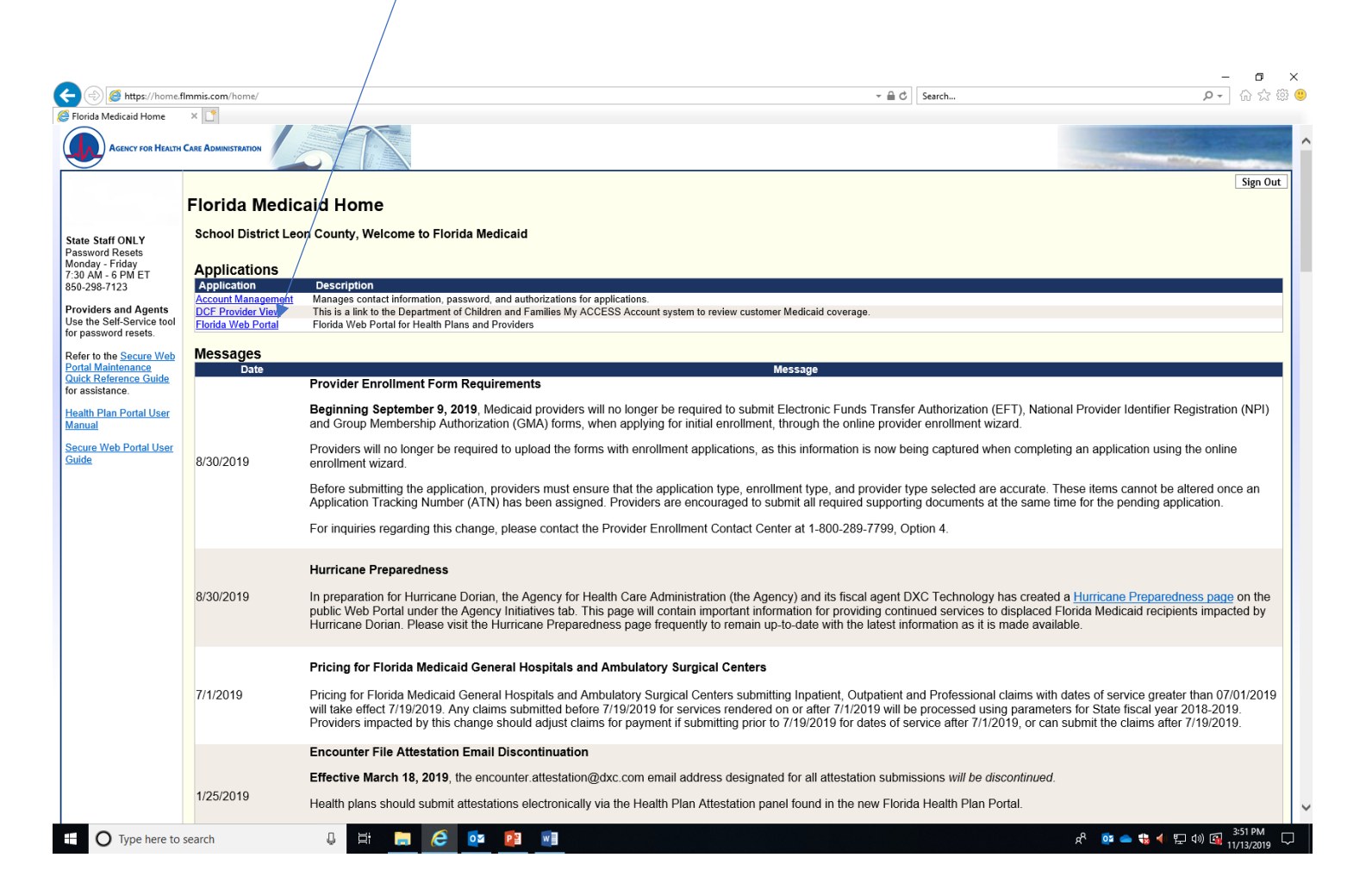

Type in letter/numerals shown in box, hit submit and then select "Renewal Application" from the "Quick Links" box. <mark>If you do not see "Renewal Application" in the Quick Links box...it is likely you are not using the Username/Password associated with your Base/Super-Agent provider number. (See tips on last page if you are stuck)</mark>

| Alexandre Com                                                                                 |                                              | F                    | lorida             | Medica              | id Web P                    | ortal         |              |            | DRO.Amatemat        |                                    |
|-----------------------------------------------------------------------------------------------|----------------------------------------------|----------------------|--------------------|---------------------|-----------------------------|---------------|--------------|------------|---------------------|------------------------------------|
| Access Confirmation                                                                           | ~1                                           |                      |                    | •                   | Your consists mynicus in 19 | - minuturs. ) |              |            |                     | Refresh Session   Clo              |
| MOCPNJO                                                                                       | m you are not using                          | scripts, robots o    | r other non-l      | human tools t       | o access this site:         |               |              |            |                     |                                    |
| The <sup>®</sup> <u>VMQCPNJO</u> <u>x</u> <u>submit</u><br>characters exactly as shown above) |                                              |                      |                    |                     |                             |               |              |            |                     |                                    |
|                                                                                               |                                              |                      | © 2019 DXC T       | shandagy Company    | y. All rights reserved.     | 0.41          |              |            |                     |                                    |
|                                                                                               |                                              |                      |                    |                     |                             |               |              |            |                     |                                    |
|                                                                                               |                                              |                      |                    |                     |                             |               |              |            |                     |                                    |
|                                                                                               |                                              |                      |                    |                     |                             |               |              |            |                     |                                    |
|                                                                                               |                                              |                      |                    |                     |                             |               |              |            |                     |                                    |
|                                                                                               |                                              |                      |                    |                     |                             |               |              |            |                     |                                    |
| Type here to cearch                                                                           | =: @                                         |                      |                    |                     |                             |               |              |            | at 🚥 🕳 🐝            | ≪ ¥⊒ do) 052 1023.PM<br>10/23/2010 |
|                                                                                               |                                              |                      |                    |                     |                             |               |              |            |                     | _                                  |
| i https://portal.flmmis.com/FLPortal/Providers/tabid/                                         | 36/Default.aspx                              |                      |                    |                     |                             |               | - <b>≙</b> ¢ | Search     |                     | <b>户-</b>                          |
| Medicaid Home 🧭 Florida Medicaid Home                                                         | User Access Con                              | ifirmation   Flo i F | roviders   Florida | Medicaid ×          |                             |               |              |            |                     |                                    |
|                                                                                               |                                              |                      |                    |                     |                             |               |              |            |                     |                                    |
| AGINY FOR<br>HEALTH CARE<br>ADMINISTRATION                                                    |                                              |                      | Florida            | a Medio             | aid Web                     | Portal        |              |            |                     | ◄                                  |
|                                                                                               |                                              |                      |                    |                     |                             |               |              |            |                     | DXC.techr                          |
|                                                                                               |                                              |                      |                    |                     |                             |               |              |            |                     |                                    |
|                                                                                               |                                              |                      |                    |                     |                             |               |              |            |                     |                                    |
|                                                                                               |                                              |                      | ÷.                 |                     |                             |               |              |            |                     |                                    |
|                                                                                               |                                              | •                    | $\sim$             |                     |                             |               |              |            |                     |                                    |
|                                                                                               |                                              | _                    |                    |                     |                             |               |              |            |                     |                                    |
| PROVIDERS                                                                                     | ACCOUNT                                      | CLAIMS               | ELIGIBILITY        | LIC                 | ACTIVATION                  | PRIOR         | REPORTS      | FILES      | US                  |                                    |
|                                                                                               |                                              |                      |                    |                     |                             |               |              |            |                     |                                    |
|                                                                                               |                                              |                      |                    | Demograph           | nic Maintenance             |               |              |            |                     |                                    |
|                                                                                               |                                              |                      |                    |                     |                             |               |              |            |                     |                                    |
|                                                                                               |                                              |                      |                    |                     |                             |               |              | ر Quic     | k Links             |                                    |
| Name SCHOOL DISTRICT                                                                          | -LEON COUNTY                                 |                      |                    |                     |                             |               |              |            | Print Enrollmont    |                                    |
| Provider ID 008002100 07/                                                                     | 01/1995-12/31/2299                           |                      |                    |                     |                             |               |              |            | /erification Letter |                                    |
| Provider Screening Category LIMITED                                                           |                                              |                      |                    |                     |                             |               |              |            | Renewal Application | 7                                  |
|                                                                                               |                                              |                      |                    |                     |                             |               |              |            |                     |                                    |
| our R.A.s are being sent to: Reports menu.                                                    |                                              |                      |                    |                     |                             |               |              |            |                     |                                    |
| our 835 transactions are being sent to: the Down                                              | load page on the Tra                         | de Files menu.       |                    |                     |                             |               |              |            |                     |                                    |
|                                                                                               |                                              |                      |                    | Me                  | essages                     |               |              |            |                     |                                    |
|                                                                                               |                                              | Sent                 | Effective          |                     | 0                           |               |              |            |                     |                                    |
| Category Subject                                                                              |                                              | Date                 | Date               | Remove              |                             |               |              |            |                     |                                    |
| PROVIDER ALERT Florida HIE's Encounter Noti                                                   | fication Service (ENS)                       | 10/22/2019           | 10/22/2019         |                     |                             |               |              |            |                     |                                    |
| PROVIDER ALERT Medicaid Complaint Status T                                                    | ool                                          | 10/18/2019           | 10/18/2019         |                     |                             |               |              |            |                     |                                    |
| PROVIDER ALERT FloridaHealthFinder.gov Wei                                                    | binars                                       | 10/10/2019           | 10/10/2019         |                     |                             |               |              |            |                     |                                    |
| PROVIDER ALERT FloridaHealthFinder.gov Wel                                                    | binars                                       | 10/01/2019           | 10/01/2019         |                     |                             |               |              |            |                     |                                    |
| PROVIDER ALERT Medicaid Complaint Status T                                                    | ool                                          | 10/01/2019           | 10/01/2019         |                     |                             |               |              |            |                     |                                    |
| PROVIDER ALERT FloridaHealthFinder.gov Wel                                                    | binars                                       | 10/01/2019           | 10/01/2019         |                     |                             |               |              |            |                     |                                    |
| PROVIDER ALERT Reminder: 834 Benefit Enrol                                                    | Iment and Maintenan                          | 1ce C 10/01/2019     | 10/01/2019         |                     |                             |               |              |            |                     |                                    |
| PROVIDER ALERT Reminder: 270/271 Health C                                                     | are Englority indulfy<br>ng Healthy Communif | ties 09/16/2019      | 09/16/2019         |                     |                             |               |              |            |                     |                                    |
| Supportin                                                                                     | 0, contraini                                 |                      |                    |                     |                             |               |              | Select All | Save                | Deselect All                       |
|                                                                                               |                                              |                      |                    |                     |                             |               |              |            |                     |                                    |
|                                                                                               |                                              |                      |                    |                     |                             |               |              |            |                     |                                    |
|                                                                                               |                                              |                      | A                  | cessibility   Priva | y   AMA & ADA Copyri        | ght           |              |            |                     |                                    |
|                                                                                               |                                              |                      | © 2019 [           | XC Technology Co    | mpany. All rights reser     | ved.   D41    |              |            |                     |                                    |
|                                                                                               |                                              |                      | © 2019 I           | XC Technology Co    | mpany. All rights reser     | ved.   D41    |              |            |                     |                                    |

### Click "Continue" button in bottom corner.

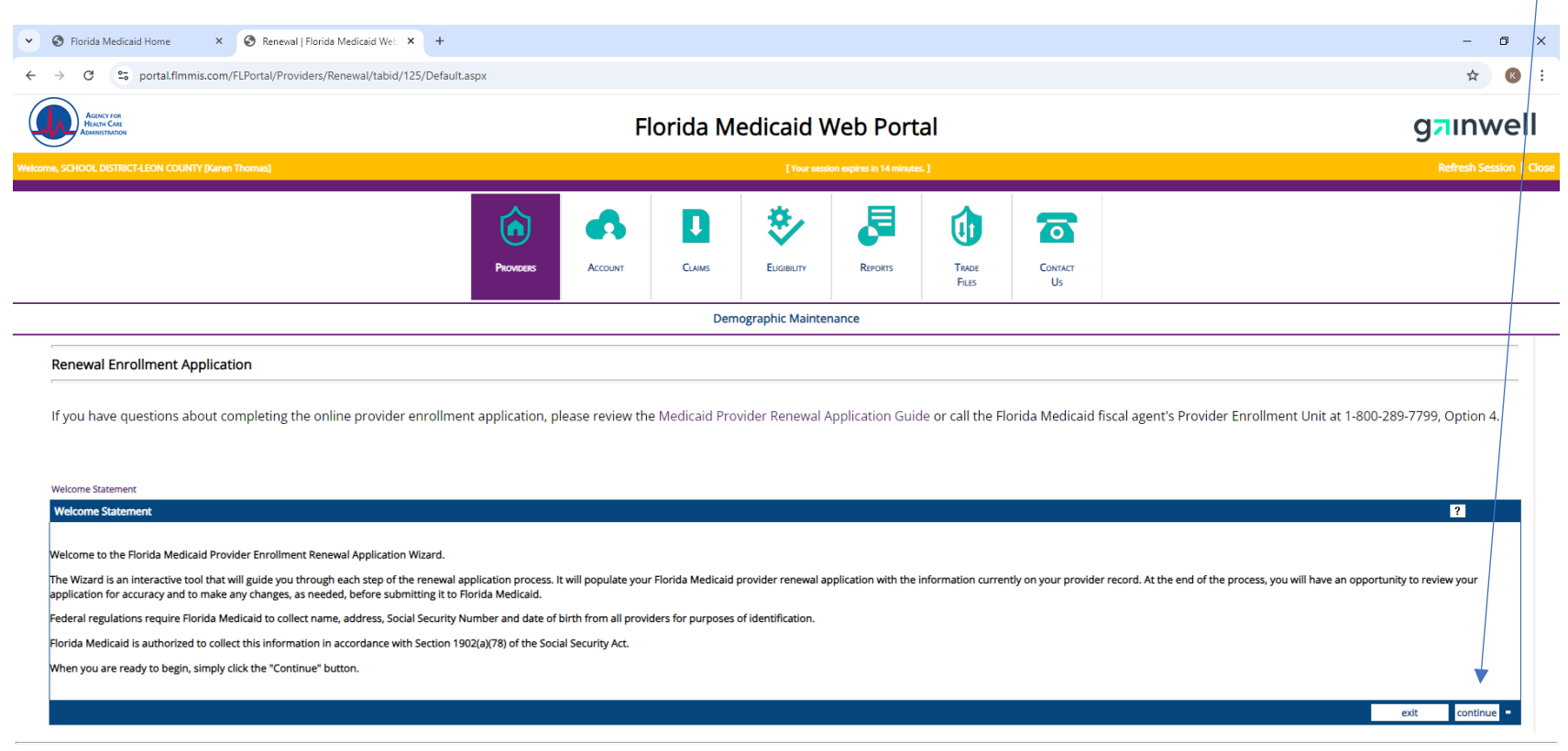

Accessibility | Privacy | AMA & ADA Copyright © 2024 Gainwell Technologies. All rights reserved. | D61

# Review and click "Continue" \*\*Some of the items listed do not apply to our Provider Type.

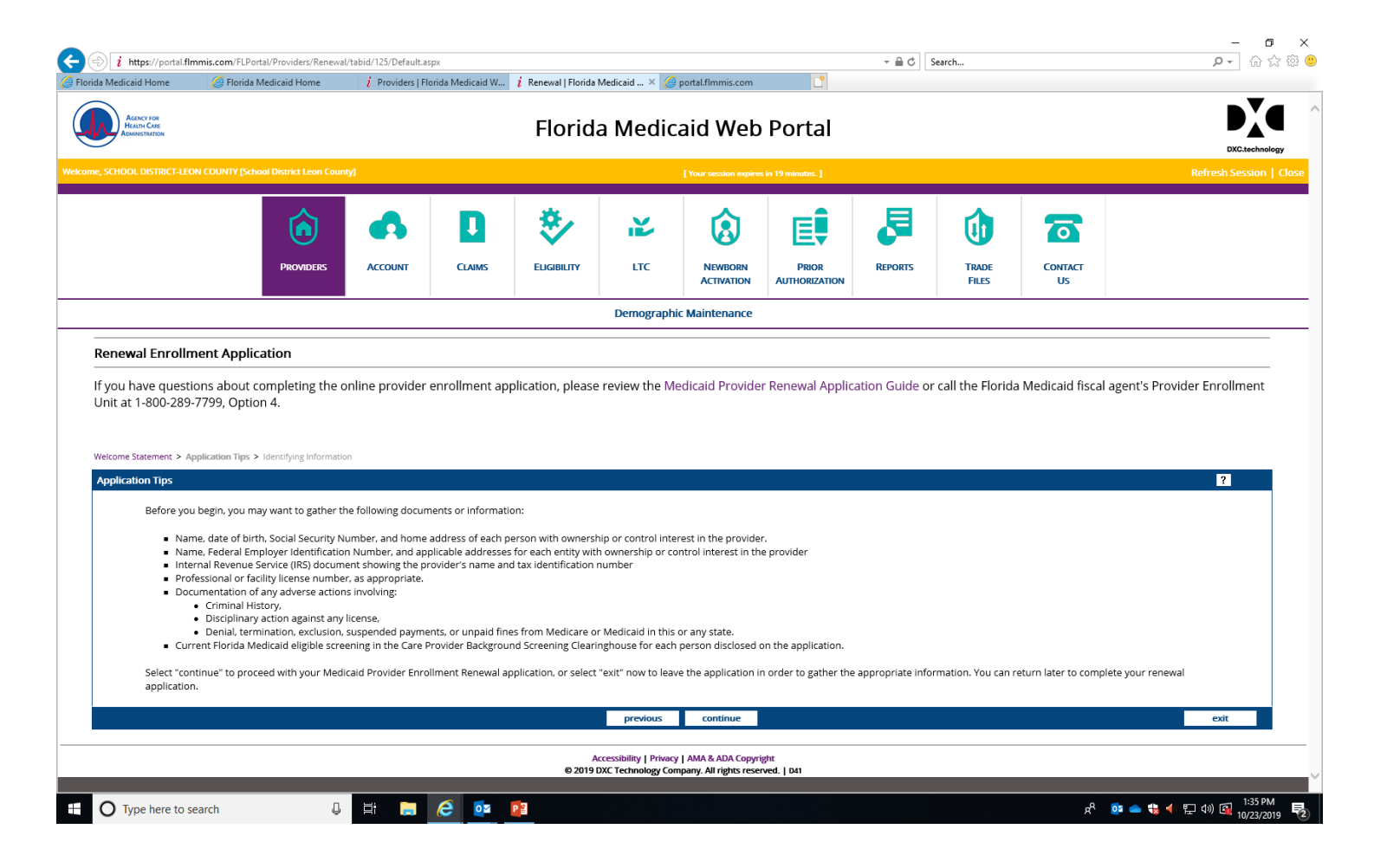

Select FEIN for tax type, enter your district FEIN number. Your Finance Department should be able to provide this to you. Your School District name should appear.

(FOR 2024, this information should pre-populate) Click "Save & Continue"

| au mearcular norme                                                                                                    | Florida Medicaid Home                                                                                                    | i Providers   Flo                           | orida Medicaid W                       | i Renewal   Florida                       | a Medicaid 🗵 🙆 p                               | portal.flmmis.com                      |                        |                 | /                      |                            |                                 |
|----------------------------------------------------------------------------------------------------|----------------------------------------------------------------------------------------------------|---------------------------------------------|----------------------------------------|-------------------------------------------|------------------------------------------------|----------------------------------------|------------------------|-----------------|------------------------|----------------------------|---------------------------------|
|                                                                                                    | PROVIDERS                                                                                                    | ACCOUNT                                     | CLAIMS                                 | ELIGIBILITY                               | LTC                                            | NEWBORN<br>ACTIVATION                  | PRIOR<br>AUTHORIZATION | REPORTS         | TRADE<br>FILES         | CONTACT<br>US              |                                 |
|                                                                                                    |                                                                                                    |                                             |                                        | ·                                         | Demographic                                    | Maintenance                            |                        |                 |                        |                            |                                 |
| Renewal Enrollm                                                                                                    | ent Application                                                                                                    |                                             |                                        |                                           |                                                |                                        |                        |                 |                        |                            |                                 |
| f you have questio                                                                                                    | ons about completing the o                                                                                                    | nline provider                              | enrollment apj                         | plication, pleas                          | e review the Me                                | dicaid Provide                         | r Renewal Appli        | cation Guide    | or call the Florida    | a Medicaid fiscal age      | ent's Provider Enrollment       |
| Jnit at 1-800-289-                                                                                                    | 7799, Option 4.                                                                                                    |                                             |                                        |                                           |                                                |                                        |                        |                 |                        |                            |                                 |
| Velcome Statement > Ap                                                                                                    | plication Tips > Identifying Informatio                                                                                                    | n > Contact Informa                         | tion                                   |                                           |                                                |                                        |                        | /               |                        |                            |                                 |
| Identifying Informatio                                                                                                    | DN                                                                                                    |                                             |                                        |                                           |                                                |                                        |                        | /               |                        |                            | ?                               |
|                                                                                                    |                                                                                                    |                                             |                                        |                                           |                                                |                                        | /                      |                 |                        |                            |                                 |
| We have pre-populat<br>Please review the acc                                                                                                    | ed the Provider Name, DBA name<br>uracy of this information. If any c                                                                                                    | e (if applicable), and<br>hanges need to be | d Tax ID informati<br>made to existing | on that is currently<br>information, chec | y on file for this Mee<br>k the Edit box and e | dicaid provider.<br>enter the new info | rmation in the fjeld   | below. If you a | re indicating a change | e in the provider's inform | nation, you will be required to |
| upload supporting do                                                                                                    | ocumentation before you can con                                                                                                    | tinue.                                      |                                        |                                           |                                                |                                        |                        |                 |                        |                            |                                 |
|                                                                                                    |                                                                                                    |                                             |                                        |                                           |                                                |                                        | /                      |                 |                        |                            |                                 |
| Click here for a list of                                                                                                    | valid supporting documentation.                                                                                                    |                                             |                                        |                                           |                                                |                                        |                        |                 |                        |                            |                                 |
| <u>Click here</u> for a list of                                                                                                    | valid supporting documentation.                                                                                                    |                                             |                                        |                                           |                                                |                                        |                        |                 |                        |                            |                                 |
| <u>Click here</u> for a list of<br>Ta:                                                                                                    | valid supporting documentation.<br>x ID Type ◎ FEIN                                                                                                    |                                             |                                        |                                           |                                                |                                        |                        |                 |                        |                            |                                 |
| <u>Click here</u> for a list of<br>Ta:                                                                                                    | valid supporting documentation.                                                                                                    |                                             |                                        |                                           |                                                |                                        |                        |                 |                        |                            |                                 |
| <u>Click here</u> for a list of<br>Ta:<br>Name of Bu                                                                                                    | valid supporting documentation.<br>x ID Type OFEIN<br>OSSN Edit OFEIN<br>Siness or School DISTRICT-LE                                                                                                    |                                             |                                        | Edit 🗆                                    |                                                |                                        |                        |                 |                        |                            |                                 |
| <u>Click here</u> for a list of<br>Ta:<br>Name of Bu<br>Individual La<br>First t                                                                                   | valid supporting documentation.<br>x ID Type<br>SSN Edit<br>siness or<br>SCHOOL DISTRICT-LE<br>SAMPLE MI                                                                                                    | CON COUNTY                                  |                                        | Edit 🗌                                    |                                                |                                        |                        |                 |                        |                            |                                 |
| <u>Click here</u> for a list of<br>Ta:<br>Name of Bu<br>Individual La<br>First M<br>Doing Busines                                                                  | x ID Type<br>SIN Edit<br>SIN Edit | ON COUNTY                                   | ]                                      | Edit _                                    |                                                |                                        |                        |                 |                        |                            |                                 |
| <u>Click here</u> for a list of<br>Ta:<br>Name of Bu<br>Individual La<br>First M<br>Doing Busines<br>Is this application ba                                        | x ID Type<br>SIN Edit<br>SIN Edit | CON COUNTY                                  | ]                                      | Edit _                                    |                                                |                                        |                        |                 |                        |                            |                                 |
| Click here for a list of<br>Ta:<br>Name of Bu<br>Individual<br>First I<br>Doing Busines<br>Is this application ba<br>change of ownership                           | x ID Type<br>© FEIN<br>O SSN Edit<br>SINESS OF<br>SCHOOL DISTRICT-LE<br>Sas as DBA<br>ased on a © No<br>(CHOW)? ○ Yes                                                                                                    | ON COUNTY                                   | ]                                      | Edit _                                    |                                                | ,                                      |                        |                 |                        |                            |                                 |
| Click here for a list of<br>Ta:<br>Name of Bu<br>Indvidual<br>First I<br>Doing Busines<br>Is this application ba<br>change of ownership                            | valid supporting documentation.<br>x ID Type © FEIN<br>O SSN Edit<br>siness or<br>school DISTRICT-LE<br>Name, MI<br>sas ab DBA<br>sas do na © No<br>(CHOW)2 ○ Yes                                                                                                    | ON COUNTY                                   |                                        | Edit .                                    |                                                | /                                      |                        |                 |                        |                            |                                 |
| Click here for a list of<br>Ta:<br>Name of Bu<br>Individual<br>First I<br>Doing Busines<br>Is this application be<br>change of ownership<br>Upload Supporting Du   | valid supporting documentation.<br>x ID Type © FEIN<br>O SSN Edit<br>siness or<br>school DISTRICT-LE<br>sa sa DBA<br>ased on a © No<br>(CHOW)2 ○ Yes<br>bocumentation                                                                                                    | ON COUNTY                                   |                                        | Edit _                                    |                                                | /                                      |                        |                 |                        |                            |                                 |
| Click here for a list of<br>Ta:<br>Name of Bu<br>Individual<br>First I<br>Doing Busines<br>Is this application be<br>change of ownership<br>Upload Supporting Do   | valid supporting documentation.<br>x ID Type © FEIN<br>O SSN Edit<br>siness or<br>school DISTRICT-LE<br>sas as DBA<br>ased on a © No<br>(CHOW)? ○ Yes<br>bocumentation                                                                                                    | ON COUNTY                                   |                                        | Edit _                                    |                                                |                                        |                        |                 |                        |                            |                                 |
| Click here for a list of<br>Ta:<br>Name of Bu<br>Individual L<br>First I<br>Doing Busines<br>Is this application be<br>change of ownership<br>Upload Supporting Da | valid supporting documentation.<br>x ID Type © FEIN<br>O SSN Edit<br>siness or<br>strasme<br>sass as DBA<br>sased on a © No<br>(CHOW)? ○ Yes<br>ocumentation                                                                                                    | EON COUNTY                                  |                                        | Edit _                                    |                                                |                                        |                        |                 |                        |                            |                                 |
| Click here for a list of<br>Ta:<br>Name of Bu<br>Individual L<br>First I<br>Doing Busines<br>Is this application be<br>change of ownership<br>Upload Supporting Do | valid supporting documentation.<br>x ID Type © FEIN<br>O SSN Edit<br>siness or<br>st Name, MI<br>sised on a © No<br>(CHOW)? ○ Yes<br>ocumentation                                                                                                    | EON COUNTY                                  |                                        | Edit _                                    |                                                |                                        |                        |                 |                        |                            | Upload                          |

# Contact Information required fields, Click "Save & Continue"

| <ul> <li>S Florida Medicaid Home</li> <li>Renewal   Florida Medicaid Web</li> </ul>                                                                                                    | +                        |                    |                         |                             |                   |                   |                                            | - 0 ×                     |
|----------------------------------------------------------------------------------------------------|--------------------------|--------------------|-------------------------|-----------------------------|-------------------|-------------------|--------------------------------------------|---------------------------|
| ← → C (25 portal.fimmis.com/FLPortal/Providers/Renewal/tabid/125/                                                                                                    | )efault.aspx             |                    |                         |                             |                   |                   |                                            | ☆ 🔇 :                     |
| Addrey FOR<br>Hausti Carl<br>Reaminitation                                                                                                    |                          | Flori              | ida Medicaid \          | Web Porta                   | al                |                   |                                            | g⊐ınwell                  |
| Welcome, SCHOOL DISTRICT-LEON COUNTY [Karen Thomas]                                                                                                    |                          |                    | [Your ses               | sion expires in 18 minutes. | 1                 |                   |                                            | Refresh Session   Clo     |
|                                                                                                    | Providers                | Account            | CLAIMS EUGIBILITY       | REPORTS                     | Trade<br>Files    | Contact<br>Us     |                                            |                           |
|                                                                                                    |                          |                    | Demographic Mainte      | enance                      |                   |                   |                                            |                           |
| Renewal Enrollment Application         If you have questions about completing the online provider enr         Welcome Statement > Application Tips > Identifying Information > Contact Information         Contact Information         Contact Last Name*         Contact First, MI*         Contact First, MI*         KAREN         R         Contact Phone, Ext.*         [050/414-5107         Email* | ollment application, ple | ase review the Mee | dicaid Provider Renewal | Application Guide           | e or call the Flo | orida Medicaid fi | riscal agent's Provider Enrollment Unit at | 1-800-289-7799, Option 4. |
|                                                                                                    |                          |                    | previous save &         | continue                    |                   |                   |                                            | exit                      |
|                                                                                                    |                          |                    |                         |                             |                   |                   |                                            |                           |

Accessibility | Privacy | AMA & ADA Copyright © 2024 Gainwell Technologies. All rights reserved. | D61

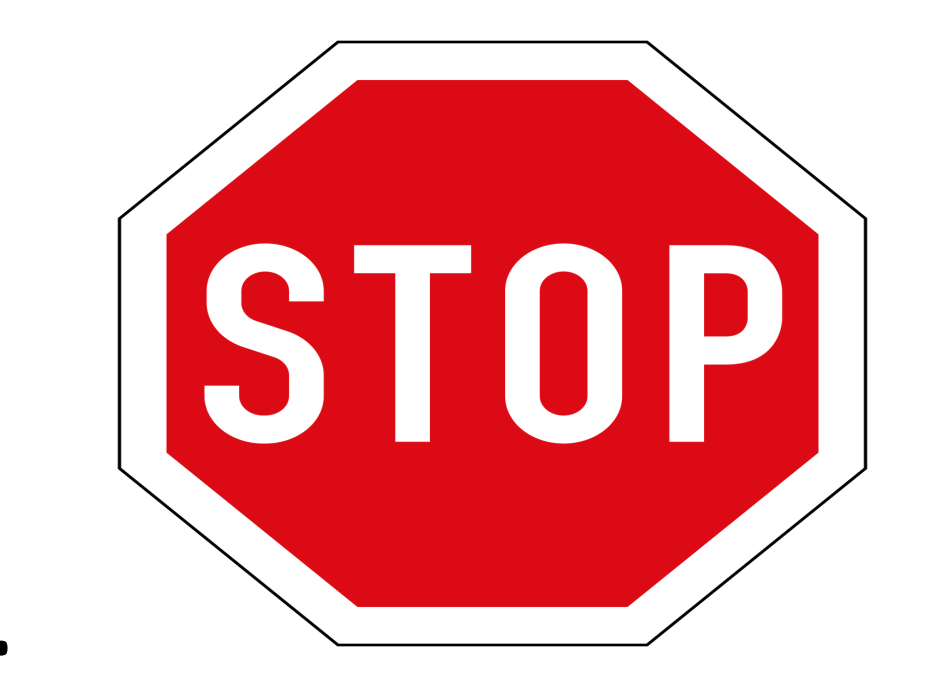

# STOP HERE ...

Were you the person who completed the last enrollment and listed your name as the Administrator/Officer, etc? The next slide (Owners and Operators) will answer that if you are not sure. Be prepared to either request that the last person (if still employed in your District) sign a letter on your school district letterhead naming you as the Administrator, or write one on behalf of yourself. See example of what Leon County submitted on last slide for reference. Upload to portal. **Owners & Operators / Fingerprint Exemption Page:** Click "Add Additional Owner" if needed since last enrollment here. Upload Completed Fingerprint Exemption Form here. Click "Upload" when form is uploaded.

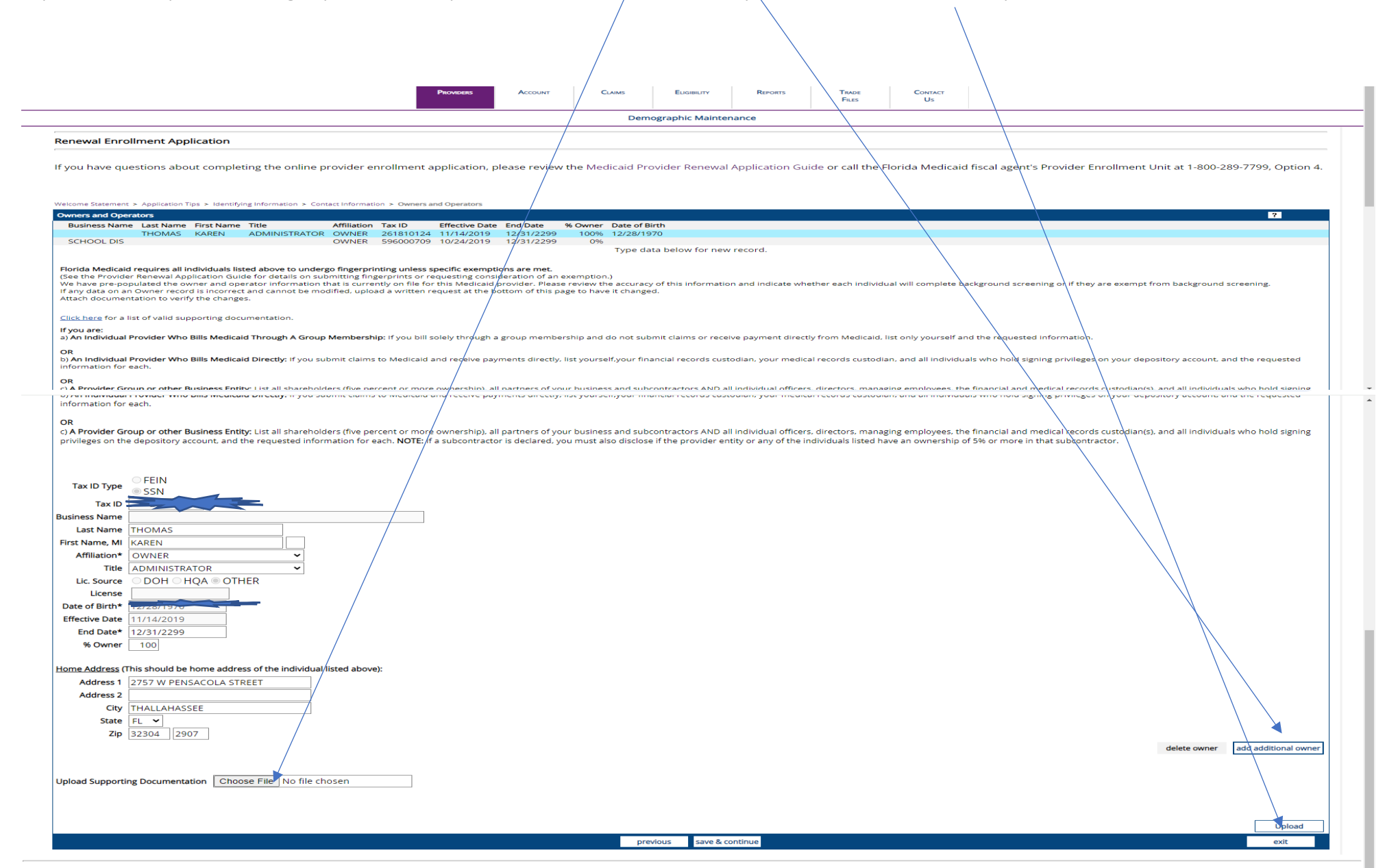

#### Applicant History. Answer and click "Save & Continue"

| AGENCY TOR<br>HEATER CARE<br>HEATER CARE                                                                                                    |                                         | Florida                      | Medicaid W                  | eb Portal                |                           |                                       | g <mark>a</mark> inw                   |
|----------------------------------------------------------------------------------------------------|-----------------------------------------|------------------------------|-----------------------------|--------------------------|---------------------------|---------------------------------------|----------------------------------------|
| SCHOOL DISTRICT-LEON COUNTY [Karen Thomas]                                                                                                    |                                         |                              | [ Your session (            | expires in 19 minutes. ] |                           | /                                     | Refresh Sessi                          |
|                                                                                                    | <b>(a)</b>                              | <b>A</b> D                   |                             | 5                        | 🕩 🗖                       |                                       |                                        |
|                                                                                                    | Providers                               | Account Claims               | ELIGIBILITY                 | Reports                  | TRADE CONTACT<br>Files Us | <del>.</del>                          |                                        |
|                                                                                                    |                                         |                              | Demographic Maintenar       | nce                      | /                         |                                       |                                        |
| enewal Enrollment Application                                                                                                    |                                         |                              |                             |                          | /                         |                                       |                                        |
| you have questions about completing the online provider                                                                                                    | enrollment application, pleas           | e review the Medicaio        | d Provider Renewal Ap       | oplication Guide or      | call the Florida Med      | dicaid fiscal agent's Provider Enro   | ollment Unit at 1-800-289-7799, Option |
|                                                                                                    |                                         |                              |                             |                          |                           |                                       |                                        |
| elcome Statement > Application Tips > Identifying Information > Contact Inform<br>Applicant History                                                                                                    | nation > Owners and Operators > Applica | ant History                  |                             |                          |                           |                                       | ?                                      |
| Answer all questions and upload any required documentation.                                                                                                    |                                         |                              |                             |                          |                           |                                       |                                        |
| lick here for a list of required documentation for each question                                                                                                    |                                         |                              |                             |                          | /                         |                                       |                                        |
| Have you, or any owner(s)/operator(s) ever:                                                                                                    |                                         |                              |                             |                          | /                         |                                       |                                        |
| <ol> <li>Been convicted of a felony, had adjudication withheld on a felony, plant and the second second s</li></ol>                                                                                                    | ed nolo contendere to a felony, or er   | ntered into a pre-trial agre | ement for a felony?         |                          |                           |                                       |                                        |
| ● No ○ Yes.                                                                                                    |                                         |                              |                             |                          |                           |                                       |                                        |
| Tax Id                                                                                                    |                                         |                              |                             |                          |                           |                                       |                                        |
| What Date?<br>Tax Id                                                                                                    |                                         |                              |                             | /                        | /                         |                                       |                                        |
| 3. Been denied enrollment, been suspended or excluded from Medica                                                                                                    | e or Medicaid in any state, or been e   | employed by a corporation    | a, business or professional | association that has e   | ver been suspended or e   | excluded from Medicare or Medicaid in | any state?                             |
| ● No ○Yes. If yes, please submit sup<br>Name                                                                                                    | porting documentation.                  |                              |                             |                          |                           |                                       |                                        |
| Tax Id                                                                                                    |                                         |                              |                             | /                        |                           |                                       |                                        |
| 4. Had suspended payments from Medicare or Medicaid in any state, o                                                                                                    | r been employed by a corporation, b     | ousiness or professional a   | ssociation that ever had su | uspended payments fro    | om Medicare or Medicai    | d in any state?                       |                                        |
| ● No ○Yes. If yes, please submit sup                                                                                                    | porting documentation.                  |                              |                             |                          |                           |                                       |                                        |
| Tax Id                                                                                                    |                                         |                              |                             | /                        |                           |                                       |                                        |
|                                                                                                    |                                         |                              |                             | /                        |                           |                                       |                                        |
| Solves money to medicald or medicare that has not been paid? If ves, please submit supplications of the submit supplication of the supplication of the suppl | porting documentation.                  |                              |                             |                          |                           |                                       |                                        |
| Name                                                                                                    |                                         |                              |                             | /                        |                           |                                       |                                        |
| Tax Id                                                                                                    |                                         |                              |                             |                          |                           |                                       |                                        |
| 6. Have ownership in any other Medicaid enrolled business?                                                                                                    |                                         |                              |                             |                          |                           |                                       |                                        |
| No OYes.                                                                                                    |                                         |                              |                             | /                        |                           |                                       |                                        |
| Tax Id                                                                                                    |                                         |                              |                             | /                        |                           |                                       |                                        |
|                                                                                                    |                                         |                              |                             |                          |                           |                                       |                                        |
|                                                                                                    |                                         |                              |                             | /                        |                           |                                       |                                        |
|                                                                                                    |                                         |                              |                             | /                        |                           |                                       |                                        |
| List of uploaded documents:                                                                                                    |                                         |                              | Denue                       | 1                        |                           |                                       |                                        |
| Document                                                                                                    |                                         |                              | Document Ty                 | ype                      |                           |                                       |                                        |
| 2429610500095                                                                                                    |                                         |                              | OTHER                       | /                        |                           |                                       |                                        |
| 2429610500095                                                                                                    |                                         |                              | OTHER                       |                          |                           |                                       |                                        |

Accessibility | Privacy | AMA & ADA Copyright © 2024 Gainwell Technologies. All rights reserved. | D61

#### Certification: Read, click Accept. Upload signed Provider Agreement.

| O Rosk Vederad Name                                                                                                    | <pre>detail detail be detail detail d</pre>                                                                                               |                                                                                                    |                                                                                                    |               |   |
|----------------------------------------------------------------------------------------------------|----------------------------------------------------------------------------------------------------|----------------------------------------------------------------------------------------------------|----------------------------------------------------------------------------------------------------|---------------|---|
| C C → portal.themic.com/fUb/tal/Yooders/Reveau/tablo/f25/Defau/tapl          Contract       MEDICAD PROGRAM PROVIDER REVEAU AGREEMENT       Contract       Contract </th <th>It       produktion can be considered for revice.       It       It&lt;       It&lt;       It&lt;       It</th> <th>Image: Set instantion on the considered for reference.       Image: Set instantion on the considered for reference.       Image: Set instantion on the considered for reference.</th> <th>orida Medicaid Home × 📀 Renewal   Florida Medicaid Wet: × +</th> <th>-</th> <th>٥</th> | It       produktion can be considered for revice.       It       It<       It<       It<       It                                                                                                    | Image: Set instantion on the considered for reference.       Image: Set instantion on the considered for reference.                                                                                                    | orida Medicaid Home × 📀 Renewal   Florida Medicaid Wet: × +                                                                                                    | -             | ٥ |
| without the considered for review, lasses update all considered for review, lasses updated as copy of the Rhond Medical Provider Agreement with the appropriate signatures.     MEDICAD PROGRAM PROVIDER RENEWAL AGREEMENT                                                                                                    | Instruct     Description       re your application can be considered for review,     Executed for review,       ex update corp of the forces Medical Provider Agreement with the appropriate signatures.     Interview of the forces Medical Provider Agreement with the appropriate signatures.       the origination or taxements to for Medical provider agreement on the propriate signature.     Interview of the forces Medical provider is affected or cause for termination or taxements to for Medical program for the purpose of being and the forces made to the signature of and the information or taxements to the medicate domagnation or taxements to the medicate domagnation or taxements to the medicate domagnation or the supplication and the information or taxements to the force force for the provider is a following the provider is a following the provider is a f                                                                                                    | Record  Try Out application can be considered for review, to global controls when the appropriate signatures.  The Controls Medical Provider Agreement with the appropriate signatures.  The Controls Medical Provider Agreement with the appropriate signatures.  The Controls Medical Provider Agreement with the appropriate signatures.  The Controls Medical Provider Agreement is to the Medical program for the purpose of being applicable federa with a sufficient could be for the multical program for the purpose of being applicable federa with the appropriate signature applicable federa with the information or statements to the Medical program for the purpose of being applicable federa with the appropriate signature applicable federa with the information or statements to the Medical program for the purpose of being applicable federa with the information is rule, applicable federa with the information is rule, applicable federa with the appropriate size with the information is rule, applicable federa with the appropriate size with the information is rule, applicable federa with the information is rule, applicable federa with the information is rule, applicable federa with the information is rule, applicable federa with the information is rule, applicable federa with the information is rule, applicable federa with the information is rule, applicable federa with the information is rule, applicable federa with | C S portal.flmmis.com/FLPortal/Providers/Renewal/tabid/125/Default_aspx                                                                                                    | *             | f |
| Determined     MEDICAD PROGRAM PROVIDER RENEWAL AGREEMENT     Image: Comparing the considered for review;<br>researcy loads a corp of the Findia Medicad Provider Agreement with the appropriate signature.       In the indiana Medicad Provider Agreement with the appropriate signature.     Image: Comparing the Medical program for the purpose of Deing<br>accepted as a Medical provider is a felony and as sufficient cause for termination<br>for the Findia Medicad Provider and that the information is true<br>applicable forerial and systate laws. Lunderstand that it am responsible for the<br>information or statements to the Medical program of the purpose of Deing<br>accepted as a Medical program of the purpose of Deing<br>accepted as a Medical program of the purpose of Deing<br>accepted as a Medical program of the purpose of Deing<br>accepted as a Medical program of the purpose of Deing<br>accepted as a Medical program of the purpose of Deing<br>accepted as a Medical program of the purpose of Deing<br>accepted as a Medical program of the purpose of Deing<br>accepted as a Medical program of the purpose of Deing<br>accepted as a Medical program of the purpose of Deing<br>accepted as a Medical of Dubis application and that the information is true<br>accurate, and conglete. Furthermore, Largere to abile by the provisions of the<br>gene of afy thuse changes to the information is true<br>accurate, and conglete. Furthermore, Largere to abile by the provisions of the<br>gene of afy thuse changes of address. group alliabloon.comerching. Officers, cirectors,<br>arillatif persons, tax identification number, or EFT bank account.       pload Medical Provider Agreement                                                                                                    | Decide     Decide a considered for review,       use update a considered for review,     Educator procession       use update a considered for review,     Educator procession       use update a considered for review,     Educator procession       update a considered for review,     Educator procession       update a considered for review,     Educator procession       update a considered for review,     Educator procession       update a considered for review,     Educator procession       update a considered for review,     Educator procession       update a considered for review,     Educator procession       update a considered for review,     Educator procession       update a considered for review,     Educator procession       update considered for review,     Educator procession       update considered for review,     Educator procession       update considered for review,     Educator procession       update considered for review,     Educator procession       update considered for review,     Educator procession       update considered for review,     Educator procession       update considered for review,     Educator procession       update considered for review,     Educator procession       update considered for review,     Educator procession       update considered for review,     Educator procescon       updat                                                                                                    | Decide control be provided for provide.     Decide control be provided for provide.     Decide control be provided for provide.     Decide control be provided for provide.     Decide control be provided for provide.     Decide control be provided for provide.     Decide control be provided for provide.     Decide control be provided for provide.     Decide control be provided for provide.     Decide control be provided for provide.     Decide control be provided for provide for provide a for provide a for                                                                                                    |                                                                                                    |               |   |
| Multiculu Providen Reteries Assettione in the considered for reteries.<br>The set optical accord of the Rond Madical Provider Agreement with the appropriate signatures.<br>It is to certify that<br>may be considered for reteries.<br>It is to certify that<br>may be considered for reteries.<br>It is to certify that<br>MULTICAL PROVIDEN RELEVAL ASSEED<br>The MADE NAME NAME NAME NAME NAME NAME NAME NAM                                                                                                    | In gour application can be considered for reterms,<br>the order does considered for reterms,<br>the order does considered for rete | Buildow on the constant for refer,       Buildow on the constant for refer,         Is certify that       Imposed a weld-call provides reference with the appropriate signature.         If the mark is certify that       Imposed a weld-call provides reference to the first first rates for the mark is an first rate of the mark is certify that         If the mark is certify that       Imposed a weld-call provides reference to the first first rates for the mark is an first rate of the mark is certify that         If the mark is certify that       Imposed a weld-call provides reference to the first same for the mark is an first rate of the mark is an first rate of the mark is a first rate of the mark is an first rate of the mark is an first rate of the mark is                                                                                                    | ication MEDICALD DDOCDAL                                                                                                    |               |   |
| List of uploaded documents:                                                                                                    | Documents:     Document Type       2429610500095     OTHER                                                                                                    | List of uploaded documents:<br>Document 2429610500095 OTHER                                                                                                    | e your application can be considered for review,<br>a upload a copy of the Florida Medicaid Provider Agreement with the appropriate signatures.<br>s to certify that<br>1 of Provider or<br>1 the ADMINISTRATOR<br>Date*<br>Title ADMINISTRATOR<br>Date*<br>10/22/2024<br>Information or statements to the Medicaid program for the purpose of being<br>accepted as a Medicaid provider is a felony and is sufficient cause for termination<br>from the Florida Medicaid Program. I further understand that false claims,<br>statements, documents/or concealment of material facts may be prosecuted under<br>applicable federal and/state laws. I understand that I am responsible for the<br>information presented on this application and that the information is true,<br>accurate, and complete. Furthermore, I agree to abide by the provisions of this<br>provider agreement from the date it is effective per Section 409:907(11). Florida<br>Statutes.<br>Furthermore, I understand that it is my responsibility to notify Medicaid's fiscal<br>agent of any future changes to the information number, or EFT bank account.*<br>I accept the terms of the Renewal Agreement<br>Medicaid Provider Agreement<br>Medicaid Provider Agreement<br>Medicaid Provider Agreement<br>Medicaid Provider Agreement<br>Medicaid Provider Agreement<br>Medicaid Provider Agreement<br>Medicaid Provider Agreement<br>Medicaid Provider Agreement<br>Medicaid Provider Agreement<br>Medicaid Provider Agreement<br>Medicaid Provider Agreement<br>Medicaid Provider Agreement<br>Medicaid Provider Agreement |               |   |
|                                                                                                    | Document         Document Type           2429610500095         OTHER                                                                                                    | Document     Document Type       2429610500095     OTHER                                                                                                    | List of uploaded documents:                                                                                                    |               |   |
| Document Document Type                                                                                                    | 2429610500095 OTHER                                                                                                    | 2429610500095 OTHER                                                                                                    | Document                                                                                                    | Document Type |   |
| 2429610500095 OTHER                                                                                                    |                                                                                                    |                                                                                                    |                                                                                                    | OTHER         |   |

# Ensure that you see the documents you uploaded here, lastly, Click Submit.

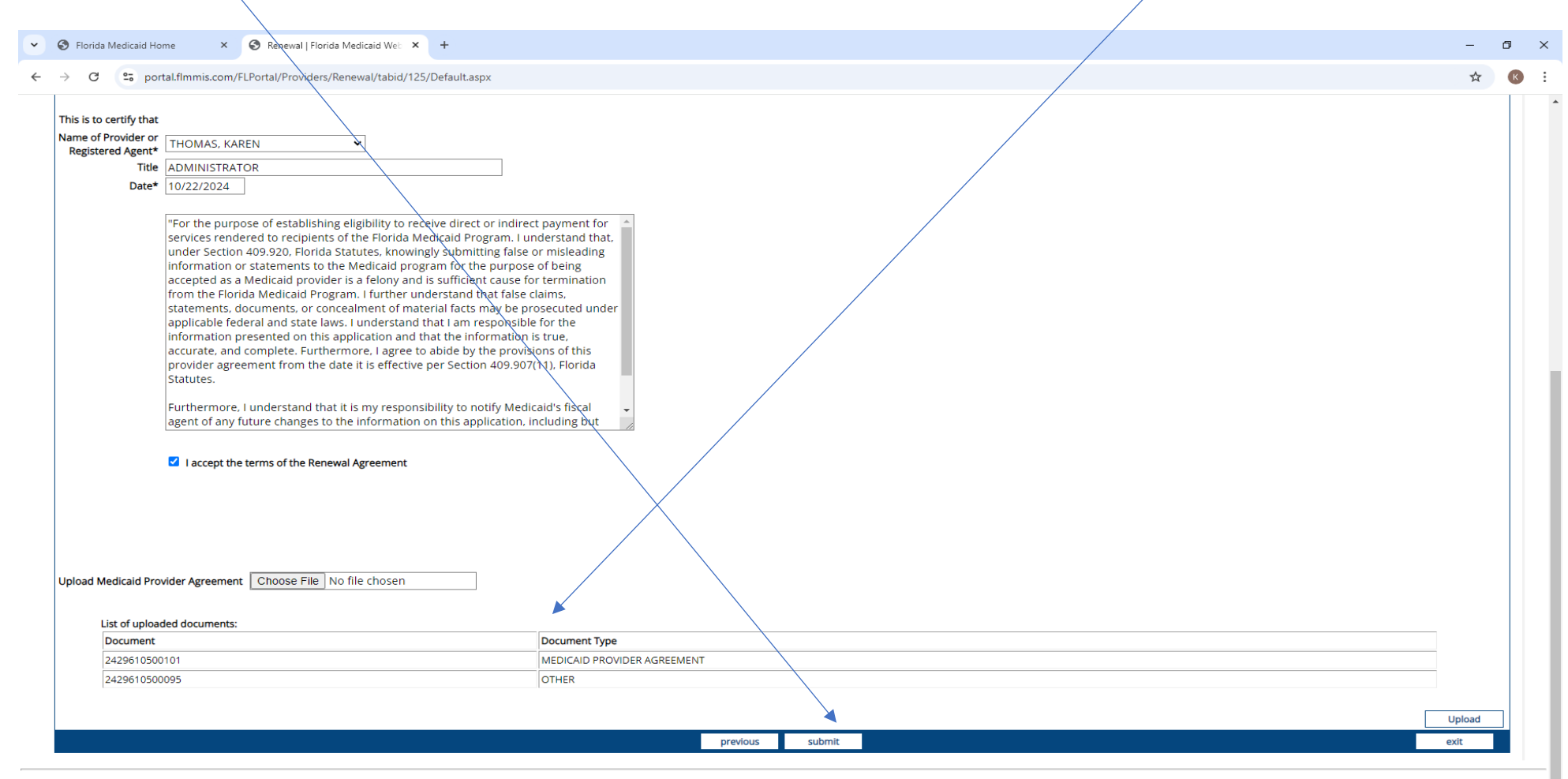

Accessibility | Privacy | AMA & ADA Copyright © 2024 Gainwell Technologies. All rights reserved. | D61 When you sign into the Web Portal again and select "Renewal Application" in the Quick Links box you will see the status of your application. Status code descriptions are below. When you need to upload documents, first select the type of document you are uploading from the drop down box. Then click Browse and find your scanned document and then click Upload. Repeat this process if you need to make any changes to your documents.

| Medicaid Home                                                                                                    | i Webpage has expired                                                                                                    | 🥖 portal.flmmis                                         | s.com                                                                                                    | i Renewal Status                                                                                                    | Florida Me × 📑    |                       |                    |                          |       |         |                 |
|----------------------------------------------------------------------------------------------------|----------------------------------------------------------------------------------------------------|---------------------------------------------------------|----------------------------------------------------------------------------------------------------|----------------------------------------------------------------------------------------------------|-------------------|-----------------------|--------------------|--------------------------|-------|---------|-----------------|
| CHOOL DISTRICT-LEO                                                                                                    | N COUNTY [School District Leon Co                                                                                                  | unty]                                                   |                                                                                                    |                                                                                                    |                   | [Your session expires | in 12 minutes. ]   |                          |       |         | Refresh Session |
|                                                                                                    | PROVIDERS                                                                                                    |                                                         |                                                                                                    | ELIGIBILITY                                                                                                    |                   | NEWBORN               | PRIOR              | REPORTS                  | TRADE | CONTACT |                 |
|                                                                                                    |                                                                                                    | N                                                       |                                                                                                    |                                                                                                    |                   | ACTIVATION            | AUTHORIZATION      |                          | FILES | Us      |                 |
|                                                                                                    |                                                                                                    |                                                         |                                                                                                    |                                                                                                    | Demographic       | Maintenance           |                    |                          |       |         |                 |
| Renewal Status R<br>Document Type A<br>load Document                                                                                                    | RECEIVED - IN PROCESS                                                                                                    |                                                         | Browse                                                                                                    | status Date 10/28/2                                                                                                    | 201               |                       |                    |                          |       |         |                 |
|                                                                                                    |                                                                                                    | /                                                       | /                                                                                                    |                                                                                                    |                   |                       |                    |                          |       |         |                 |
| u individuale listad                                                                                                    |                                                                                                    | /                                                       |                                                                                                    |                                                                                                    |                   |                       |                    |                          |       |         | Upload          |
| y muividuals listed                                                                                                    | l below require a new backgro                                                                                                    | und screening to rer                                    | new their Florid                                                                                                    | a Medicaid provider                                                                                                    | enroliment. For m | ore information o     | on Background Scre | ening, visit <i>here</i> |       |         | <br>Upload      |
| y muiviuuais listed                                                                                                    | I below require a new backgro                                                                                                    | und screening to re                                     | new their Florid                                                                                                    | a Medicaid provider                                                                                                    | enrollment. For m | ore information o     | on Background Scre | ening, visit <i>here</i> |       |         | Upload          |
| First Name                                                                                                    | l below require a new backgro                                                                                                    | und screening to rei                                    | new their Florid<br>st/Business Nar                                                                                                    | a Medicaid provider                                                                                                    | enrollment. For m | ore information o     | on Background Scre | ening, visit <i>here</i> |       |         |                 |
| First Name                                                                                                    | I below require a new backgro                                                                                                    | und screening to ren                                    | new their Florid<br>st/Business Nar<br>HOOL DISTRICT-                                                                                                    | a Medicaid provider<br>ne<br>LEON COUNTY                                                                                                    | enrollment. For m | ore information o     | on Background Scre | ening, visit <i>here</i> |       |         |                 |
| First Name                                                                                                    | l below require a new backgro                                                                                                    | und screening to ren                                    | new their Florid<br>st/Business Nar<br>HOOL DISTRICT-                                                                                                    | a Medicaid provider<br>ne<br>LEON COUNTY                                                                                                    | enrollment. For m | iore information o    | on Background Scre | ening, visit <i>here</i> |       |         |                 |
| First Name                                                                                                    | l below require a new backgro                                                                                                    | und screening to ren                                    | new their Florid<br>st/Business Nar<br>HOOL DISTRICT-                                                                                                    | ia Medicaid provider<br>ne<br>LEON COUNTY                                                                                                    | enrollment. For m | ore information o     | on Background Scre | ening, visit <i>here</i> |       |         |                 |
| First Name                                                                                                    | l below require a new backgro                                                                                                    | und screening to ref                                    | new their Florid                                                                                                    | a Medicaid provider                                                                                                    | enrollment. For m | ore information o     | on Background Scre | ening, visit <i>here</i> |       |         |                 |
| First Name<br>ist of uploaded doo                                                                                                    | l below require a new backgro                                                                                                    | und screening to ref                                    | new their Florid<br>st/Business Nar<br>HOOL DISTRICT-                                                                                                    | a Medicaid provider<br>ne<br>LEON COUNTY                                                                                                    | enrollment. For m | ore information o     | on Background Scre | ening, visit <i>here</i> |       |         |                 |
| First Name ist of uploaded doo Document 19301105000 19301105000                                                                                                    | l below require a new backgro<br>cuments:                                                                                          | und screening to fer                                    | new their Florid<br>st/Business Nar<br>HOOL DISTRICT-<br>DOL<br>AP                                                                                                    | a Medicaid provider ne LEON COUNTY Coursent Type PUICATION EDICAID PROVIDER A                                                                                                    | enrollment. For m | ore information o     | on Background Scre | ening, visit <i>here</i> |       |         |                 |
| ist of uploaded doo                                                                                                    | I below require a new backgro<br>cuments:<br>035<br>034<br>/163                                                                    |                                                         | new their Florid<br>st/Business Nar<br>HOOL DISTRICT-<br>DC<br>AP<br>MI                                                                                                    | a Medicaid provider<br>ne<br>LEON COUNTY<br>DECOMPTION<br>DECIMIENT<br>DECIMIENT<br>DECIM                                     | enrollment. For m | ore information o     | n Background Scre  | ening, visit <i>here</i> |       |         |                 |
| First Name First Name Document 1930110500 1929610500 1929610500                                                                                                    | I below require a new backgro<br>cuments:<br>1035<br>1034<br>1163<br>1172                                                          | und screening to/et                                     | new their Florid<br>st/Business Nar<br>HOOL DISTRICT-<br>DC<br>AP<br>MI<br>01<br>01                                                                                                    | a Medicaid provider<br>ne<br>LEON COUNTY<br>DECOUNTY<br>DECOUNTY | enrollment. For m | ore information o     | n Background Scre  | ening, visit <i>here</i> |       |         |                 |
| Intervaluals listed           First Name           ist of uploaded doi           Document           1930110500           1929510500           1929610500           1929610500                       | I below require a new backgro<br>cuments:<br>1035<br>1034<br>1163<br>1172                                                          |                                                         | new their Florid<br>st/Business Nar<br>HOOL DISTRICT-<br>DE<br>AP<br>MI<br>OT<br>OT                                                                                                    | a Medicaid provider ne LEON COUNTY CUMENT Type PLICATION DICAD PROVIDER A HER HER                                                                                                    | enrollment. For m | ore information o     | n Background Scre  | ening, visit <i>here</i> |       |         |                 |
| First Name<br>First Name<br>ist of uploaded doo<br>Document<br>1930110500<br>1929610500<br>1929610500                                                                                               | I below require a new backgro<br>cuments:<br>1035<br>1034<br>1172<br>1172<br>1172                                                  | und screening to fee<br> Las<br> Sci                    | Application                                                                                                    | a Medicaid provider<br>ne<br>LEON COUNTY<br>SCUMENT Type<br>PLICATION<br>EDICAD PROVIDER A<br>HER<br>HER                                                                                                    | enrollment. For m | ore information o     | n Background Scre  | ening, visit <i>here</i> |       |         |                 |
| Intervaluals listed           First Name           ist of uploaded doo           Document           1930110500           1929610500           1929610500           929610500           Print a copy | I below require a new backgro<br>currents:<br>1035<br>1034<br>1172<br>1075<br>1075<br>1075<br>1075<br>1075<br>1075<br>1075<br>1075 | und screening to fer                                    | new their Florid<br>st/Business Nara<br>HOOL DISTRICT-<br>PC<br>AP<br>AP<br>OT<br>OT<br>OT<br>Application                                                                                                    | a Medicaid provider ne LEON COUNTY CUMENT Type PLICATION DICAD PROVIDER A HER HER                                                                                                    | GREEMENT          | ore information o     | n Background Scre  | ening, visit <i>here</i> |       |         |                 |
| First Name<br>First Name<br>Document<br>1930110500<br>1929610500<br>1929610500<br>929610500                                                                                                    | I below require a new backgro<br>currents:<br>1035<br>1034<br>1163<br>1172<br>2 of the application for yc<br>Descriptions          | und screening to fee<br>Las<br>5cr                      | In the second second se | a Medicaid provider ne LEON COUNTY CUMMENT Type PLICATION DICAD PROVIDER A HER HER                                                                                                    | GREEMENT          | ore information o     | n Background Scre  | ening, visit <i>here</i> |       |         |                 |
| First Name<br>First Name<br>ist of uploaded do<br>Document<br>1930110500<br>19329610500<br>1929610500<br>1929610500<br>• Print a copy<br>mewal Status I<br>e following is a d                       | I below require a new backgro<br>cuments:<br>1035<br>1034<br>172<br>172<br>172<br>172<br>172<br>172<br>172<br>172                  | und screening to ref<br>Laz<br>sci<br>ur records. Print | new their Florid<br>st/Business Nara<br>HOOL DISTRICT-<br>P<br>Application<br>es:                                                                                                    | a Medicaid provider ne LEON COUNTY Cournent Type PUCATION EDICAID PROVIDER A HIER HIER                                                                                                    | GREEMENT          | ore information o     | n Background Scre  | ening, visit <i>here</i> |       |         |                 |
| First Name<br>First Name<br>Document<br>1930110500<br>1929610500<br>1929610500<br>1929610500<br>9 Print a copy<br>newal Status I<br>e following is a of<br>Renewal Status                           | I below require a new backgro<br>curnents:<br>1035<br>1034<br>1172<br>1172<br>1172<br>1172<br>1172<br>1172<br>1172<br>117          | und screening to ref<br>lar<br>sci<br>ur records. Print | In the second second se | a Medicaid provider ne LEON COUNTY DOCUMENT Type PUICATION EDICAID PROVIDER A HER                                                                                                    | GREEMENT          | efinition             | n Background Scre  | ening, visit here        |       |         |                 |

### <u>TIPS:</u>

- Every District has multiple Florida Medicaid Provider numbers associated with their account. These are 9 digit numbers that all start with 008. Your "Base/Super-Agent" provider number ends with 00. You should have a portal username and password associated with each of these. Each different service you bill for has a separate provider number. Ex: Leon County has seven: Base, Administrative Claiming, Nursing, Therapy, Psychology, Social Work and Transportation. Your District will also have NPI numbers. (National Provider ID#'s) *For the purposes of this AHCA renewal you need to use your Florida Medicaid Base Provider ID*.
- Your Provider ID is listed in the RE: section of the letter your district received from AHCA about renewal. Just add 00 to the end of the number shown and that will be your Base/SuperAgent number. If you do not know your web portal Username/Password: Call 1-800-289-7799 and select option 5 for username/password reset so that you can proceed with online renewal.
- Remember every correction or change you make, you will be uploading back into the Portal. See slide 22 and pay attention to the "Document Type" you select before you upload.
- Getting a message that your application has errors or omissions? Call 1-800-289-7799 Option 4

### Example of "Authorized Administrator" letter

BOARD CHAIR Rosanne Wood

BOARD VICE CHAIR

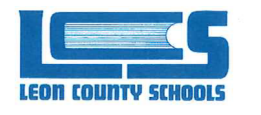

BOARD MEMBERS Georgia "Joy" Bowen Darryl Jones Alva Swafford Striplin

DeeDee Rasmussen

SUPERINTENDENT Rocky Hanna

November 13, 2019

Agency for Healthcare Administration Provider Re-Enrollment Unit 2727 Mahan Drive Tallahassee, Florida 32308

Re: Provider Re-enrollment for Provider ID: 008002100

This letter is to authorize Karen Thomas as the Administrator associated with Provider ID: 008002100 including suffixes 00, 01, 12, 15, 16, 17, 18 for School District – Leon County. Our organization is exempt from fingerprinting-please see "Special Exempt Entity Certification" following this letter.

Name: Karen Thomas Social Security Number 2012 DOB: 12/28/1970 Telephone contact: 850-414-5107 Address: School District – Leon County Karen Thomas Admin. East 2757 W Pensacola Street Tallahassee, Florida 32304-2907

Thank you for your attention in this matter.

Karen Thomas Medicaid Administrator for School District – Leon County

2757 West Pensacola Street • Tallahassee, Florida 32304-2998 • Phone (850) 487-7110 • Fax (850) 414-5194 •

www.leonschools.net

"The Leon County School District does not discriminate against any person on the basis of sex (including transgender status, gender nonconforming, and gender identify), marital status, sexual orientation, race, religion, ethnicity, national origin, age, color, pregnancy, disability, or genetic information."

#### **Building the Future Together**